# คู่มือการใช้โปรแกรมบันทึกซื้อขายสินค้า

โปรแกรมบันทึกการซื้อขายสินค้า เหมาะสำหรับร้านค้าทั่วไปที่ต้องการเครื่องมือช่วยในการจัดทำทะเบียนสินค้ารับเข้าจ่าย ออก ทะเบียนลูกหนี้เจ้าหนี้ซื้อขายสินค้าเป็นเงินเชื่อ และการจัดทำเอกสารใบเสร็จรับเงิน ใบส่งของ ใบแจ้งหนี้ หรืออาจมีเอกสารอื่นที่ ผู้ใช้สามารถสร้างเอกสารต่าง ๆ เพิ่มเติมจากที่โปรแกรมมีอยู่เพื่อเป็นตัวอย่างในการสร้างเอกสารได้

### คุณสมบัติของโปรแกรม

- 1. มีทะเบียนคุมสินค้ารับเข้าจ่ายออก และสินค้าคงเหลือ
- 2. มีทะเบียนคุ่มลูกหนี้เจ้าหนี้เงินเชื่อ
- 3. สามารถซื้อขายสินค้าเป็นเงินสดได้
- 4. สามารถจัดทำเอกสารต่าง ๆ เช่น ใบเสร็จรับเงิน ใบส่งของ ใบแจ้งหนี้ หรือเอกสารอื่นที่ผู้ใช้ออกแบบเองได้

### ความต้องการของโปรแกรม

- 1. ระบบปฏิบัติการวินโดวส์แบบ 32บิต หรือ 64บิต (ตั้งแต่วินโดวส์ XP ถึงวินโดวส์ 10)
- 2. พื้นที่ว่างบนฮาร์ดดิสค์ไม่น้อยกว่า 10Mb และจะเพิ่มขึ้นตามปริมาณข้อมูล
- 3. เครื่องพิมพ์ทุกชนิดที่ติดตั้งพร้อมใช้งานกับระบบปฏิบัติการ

## การติดตั้งโปรแกรม

โปรแกรมบันทึกซื้อขายสินค้า สามารถดาวน์โหลดได้ที่เว็บไซต์ http://msglive.org ดังรูป

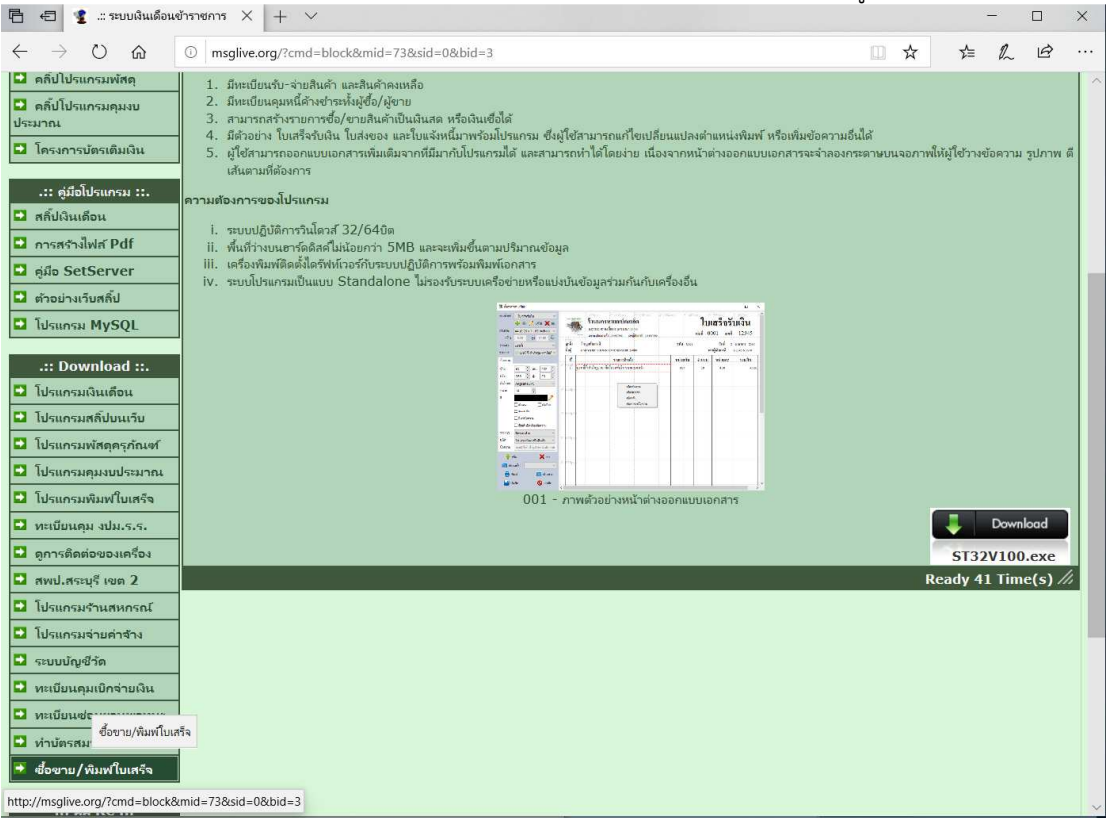

ในการดาวน์โหลดโปรแกรมให้ทำการบันทึกไฟล์ที่ดาวนโหลดไว้ในเครื่องก่อน ซึ่งจะได้ไฟล์ ST32V100.exe เมื่อดาวนโหลด เสร็จให้เรียกไฟล์นี้ขึ้นมาทำงาน ซึ่งโปรแกรมติดตั้งจะแสดงข้อความดังรูป

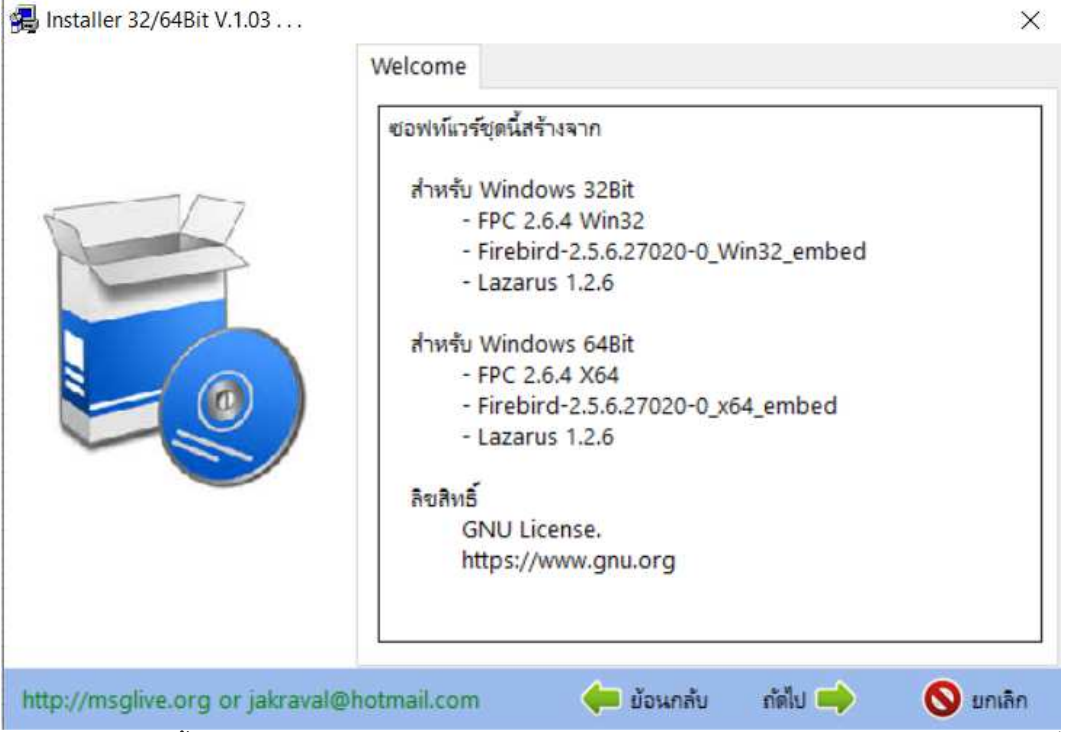

จากรูปโปรแกรมติดตั้งจะแสดงรายละเอียดของโปรแกรม ให้คลิกปุ่ม "**ถัดไป**" โปรแกรมจะแสดงข้อความลิขสิทธิ์การใช้งาน โปรแกรมทั้งหมด ให้ดำเนินการตามข้อความที่แสดงในหน้าต่างของโปรแกรมติดตั้งจนกว่าจะทำการติดตั้งโปรแกรมเสร็จเรียบร้อย โปรแกรมติดตั้งจะแสดงข้อความดังรูป

| на mstaner 52/04ыt v.1.05                                                                                                    | Finish<br>โปรแกรมติดตั้งใต้ทำการติดตั้งโปรแกรมเสร็จเรียบร้อย<br>และขอขอบคุณที่ท่าให้ความสนใจซอฟต์แวร์ชุดนี้ |             |
|----------------------------------------------------------------------------------------------------|----------------------------------------------------------------------------------------------------|-------------|
| RES                                                                                                    | โประอย่างลืมลงทะเบียนการใช้งานโปรแกรมที่ถูกต้องด้<br>ขอบคุณ                                                 | ច្ច         |
|                                                                                                    | จักรวาล จันทร์เกตุ<br>2 กรกฎาคม 2557<br>081-8659686<br>jakraval@hotmail.com<br>http://msglive.org           |             |
| http://msglive.org or jakraval@http://msglive.org or jakraval@http://msglive.org org org org org org org org org org | notmail.com                                                                                                 | 🚫 เสร็จสิ้น |

เมื่อทำการติดตั้งโปรแกรมเสร็จแล้ว ตัวโปรแกรมติดตั้งจะสร้างไอคอนเส้นทางในการเรียกโปรแกรมมาใช้งานที่หน้าเดสท๊อป ของวินโดวส์ ดังรูป

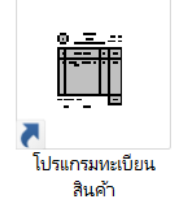

การเรียกใช้งานโปรแกรมติดตั้งในบางครั้งอาจพบข้อความแจ้งเตือนจากระบบการป้องกันของวินโดวส์ ดังรูป

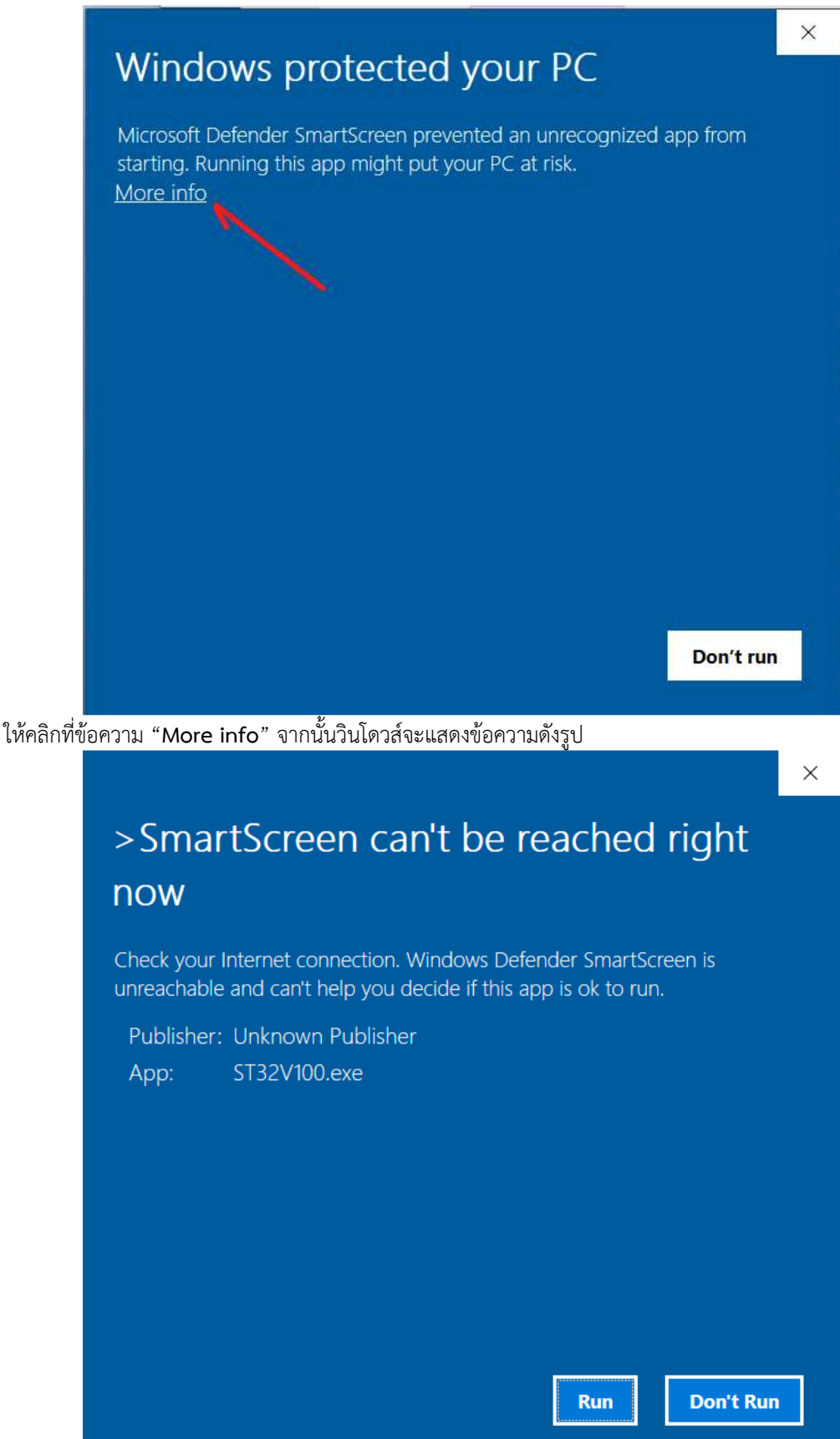

ให้คลิกที่ปุ่ม "Run" หรือ "Run anyway" แล้วแต่กรณี สาเหตุที่วินโดวส์แสดงข้อความนี้เนื่องจากเป็นระบบป้องกันของ ระบบปฏิบัติการวินโดวส์ป้องกันการเปิดโปรแกรมที่ไม่รู้จักเพื่อมิให้เป็นการนำเข้าโปรแกรมไวรัสมาในระบบ ซึ่งบางครั้งอาจพบการ ตรวจสอบไฟล์จากโปรแกรมป้องกันไวรัส Antivirus อื่น เช่น Avast เป็นต้น หลังจากมีการติดตั้งโปรแกรมเสร็จแล้ว และดับเบิ้ลคลิกที่ไอคอนของโปรแกรม ระบบปฏิบัติการวินโดวส์จะเปิดโปรแกรม

#### และแสดงหน้าต่างแรก ดังรูป

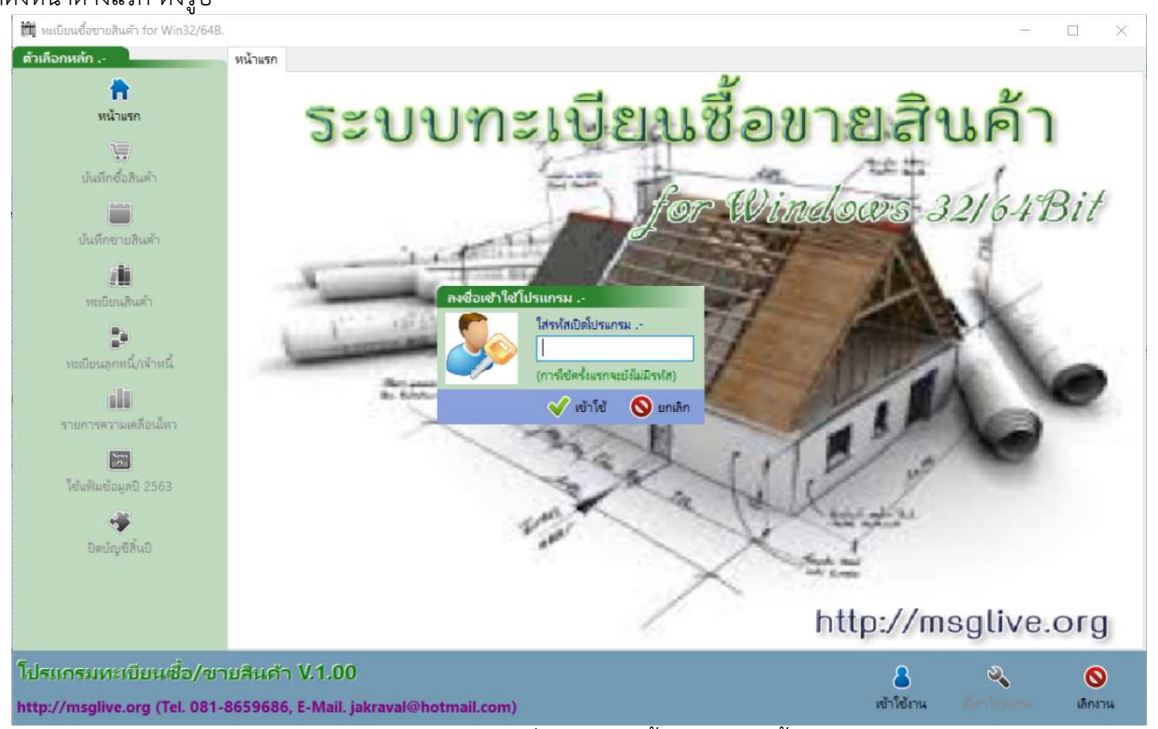

จากรูป โปรแกรมจะให้ใส่รหัสสำหรับเปิดโปรแกรม ซึ่งในการติดตั้งโปรแกรมครั้งแรกจะยังไม่ถูกกำหนดรหัสเปิดโปรแกรมไว้ ดังนั้น ผู้ใช้จึงยังไม่ต้องใส่ข้อความใด ๆ ลงไป ให้คลิกที่ปุ่ม "**เข้าใช้**" เพื่อโปรดการใช้งานโปรแกรมต่อไป การกำหนดรหัสเปิดโปรแกรม ผู้ใช้สามารถกำหนดรหัสได้เองซึ่งจะกล่าวในข้อความถัดไป

หลังจากเปิดโหมดการใช้งานโปรแกรม หรือใส่รหัสเปิดโปรแกรมถูกต้องแล้ว โปรแกรมจะแสดงข้อความดังรูป

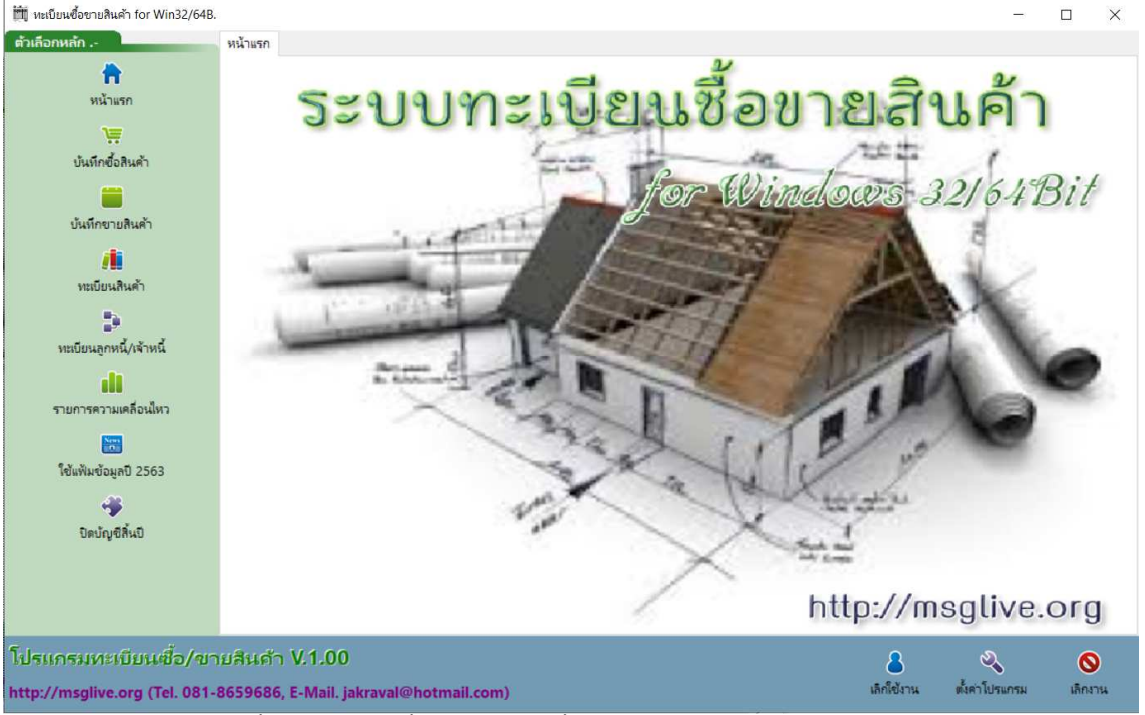

ในการใช้งานโปรแกรมครั้งแรก ผู้ใช้ควรตั้งค่าโปรแกรมเบื้องต้นก่อนการใช้งานอื่น เนื่องจากมีข้อมูลบางประการที่โปรแกรม นำไปใช้งานในตัวโปรแกรม ดังนั้น ให้คลิกปุ่ม "**ตั้งค่าโปรแกรม**" โปรแกรมจะแสดงตัวเลือกการกำหนดข้อมูลดังรูป

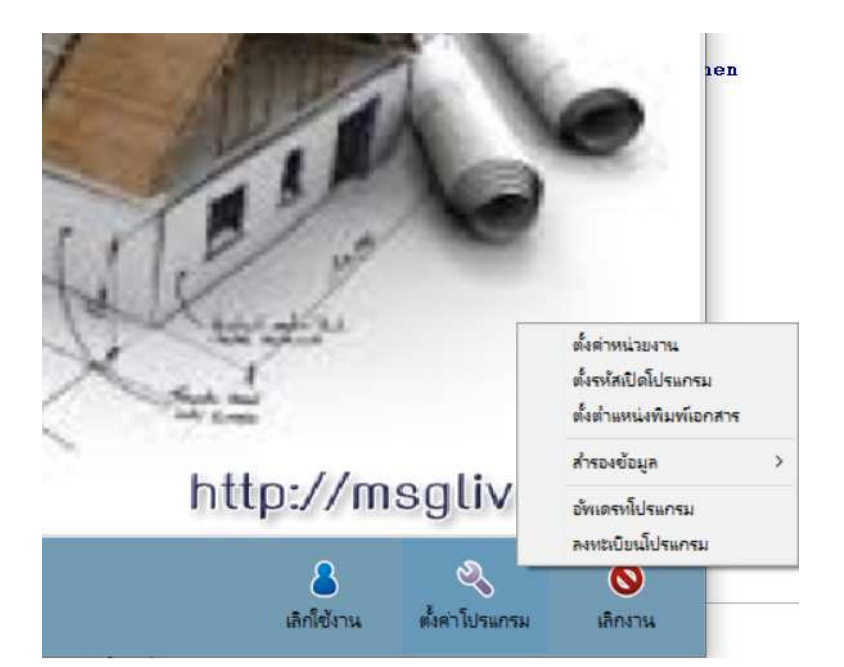

**ตั้งค่าหน่วยงาน** เป็นการกำหนดรายละเอียดข้อมูลของผู้ใช้ ดังรูป

| ข้อหน่วยงาน                     | ร้านนครนา                 | ายกเบิดเหล็ด              | ทั่วไป                      |         |                         |
|---------------------------------|---------------------------|---------------------------|-----------------------------|---------|-------------------------|
| ที่อยู่                         | ถ.สุวรรณศ                 | tร อ.เมือง <b>จ</b> .เ    | <mark>นคร</mark> นายก 26000 |         |                         |
| วัตรากาษี                       | 7                         | %                         |                             |         |                         |
| ชื่อเจ้าของ                     | <mark>นายผู้จัดก</mark> า | าร ร้านเบ็ดเต             | ล็ด                         | ]       |                         |
| ข้อผู้รับผิน                    | <mark>น.ส.ร</mark> ับผิน  | ใบเสร็จ                   |                             |         |                         |
| ข้อผู้ส่งของ                    | นายส่งสินค                | จ้า <mark>ใบส่งของ</mark> |                             |         |                         |
| ลขทะเบียนการค้า                 | 1234567                   | 890                       | เลขผู้เสียภาษี              | 1234567 | 890                     |
| ล่มที่ใบเสร็จรับผืน             | 1                         |                           | เลขที่ใบเสร็จรับมิน         | 3       | (เลขที่พิมพ์ครั้งต่อไป) |
| ล่มที่ใบส่งของ                  | 1                         |                           | เลขที่ใบส่งของ              | 1       |                         |
| ล่ม <mark>ที่</mark> ใบแจ้งหนึ่ | 1                         |                           | เลขที่ใบแจ้งหนึ่            | 1       |                         |
| ำนวนใบต่อเล่ม                   | 1000                      | ใบ จำนา                   | หนด้วอ้กษรเลข/เล่ม          | 4       |                         |
| ฟแบบตัวอักษร                    | Angsanal                  | JPC                       |                             | ~       |                         |
| ฟล์รูปโลโก้หน้าแรก              | C:\Lazaru                 | is Project\S              | Store2\Msglive.jp           | g       |                         |

**ตั้งรหัสเปิดโปรแกรม** เป็นการกำหนดรหัสเปิดโปรแกรมเมื่อมีการเรียกใช้โปรแกรมเพื่อป้องกันไม่ให้ผู้อื่นที่ไม่รู้รหัสเปิด โปรแกรมมาเปิดโปรแกรมใช้งาน ดังรูป

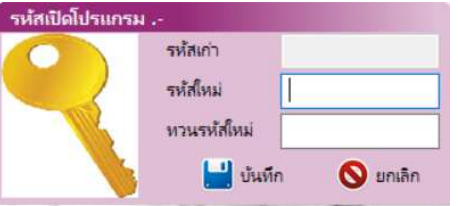

การกำหนดรหัสเปิดโปรแกรม ถ้ามีการกำหนดรหัสไว้ก่อนหน้านี้โปรแกรมจะให้ใส่รหัสเก่าให้ถูกต้องก่อน การใส่รหัสใหม่ จะต้องใส่ 2 ครั้งให้ตรงกัน ไม่จำกัดจำนวนตัวอักษร ได้ทั้งภาษาไทยหรืออังกฤษ เมื่อบันทึกแล้ว จะมีผลเมื่อเปิดใช้โปรแกรมในครั้ง ต่อไป **ตั้งค่าตำแหน่งพิมพ์เอกสาร** เป็นกำหนดตำแหน่งการพิมพ์ในเอกสารต่าง ๆ เช่น ตำแหน่งในใบเสร็จรับเงิน ใบส่งของ

หรือใบแจ้งหนี้ เป็นต้น นอกจากนี้ ผู้ใช้ยังสามารถสร้างแบบพิมพ์อื่นนอกเหนือจากที่มีมากับตัวโปรแกรมได้อีกด้วย ดังรูป

| แบบพิมพ์<br>กระดาษ                     | 1-โบเสร็จจับผิน ✓                                                                                                    | -                                         | รางออรรรม<br>ร้านนครนายกเบ็ดเตล็ด ทั่วไป<br>อ.ชุวรรณรร อ.เมือง จ.นครนายก 26000<br>เลขาะเมืองการค้า 1234567850 เลขสู้เสียภาษี 1234567850 | t" (384px.)                    | 5* (480px.)<br>[1]<br>เล่มที่ 0 | (576px)<br><b>เสร็จรั</b><br>001 เลขที่ | า <sup>(672px)</sup><br><b>บเงิน</b><br>12345 |
|----------------------------------------|----------------------------------------------------------------------------------------------------|-------------------------------------------|----------------------------------------------------------------------------------------------------|--------------------------------|---------------------------------|-----------------------------------------|-----------------------------------------------|
| กราง<br>พิมพ์แนว<br>รายการ             | 8.20 <b>ถ</b> ุง 11.09 หง<br>แนวตั้ง ∨<br>[T]-ร้านนครนายกเบ็ตเตล็ด ท้ ∨                                                                                                    | 1" (96px.)<br>ลูกค้า<br>ที่อยู่           | ร้านลูกก้าแสนดี<br>ท.นุครนายก อ.นุครนายก จ.นุครนายก 26000                                                                               | รทัส                           | C001                            | วันที่ 2:<br>เขผู้เสียภาษี              | เมษายน 2563<br>1-2345-6789-0                  |
| ข้อความ                                |                                                                                                    | ที่                                       | รายการสินค้า                                                                                                    | หน่วย                          | เนับ จำนวน                      | หน่วยละ                                 | รวม <mark>เงิน</mark>                         |
| ข้าย<br>กว้าง<br>ตัวอักษร<br>ขนาด<br>ส | 107         บน         13         13           253         ชัง         29         -           AngsanaUPC         ∨           24         าางมุม         0         -           10         ตัวหนา         10         -         -           ชิดเส้งมีติ         มีเลาข้อความ         -         -         - | 2" (192px<br>1.<br>3" (288px<br>4" (384px | บะหมีกิ่งสำเร็จรูป ครามือถือ รสต้มจ็ด ขนาด 250 กรับ                                                                                     | 38                             | 4 10                            | 4.50                                    | 45.00                                         |
| วางแนว<br>ชนิด<br>ข้อความ              | ชิดขอบซ้าย ✓<br>0.เข้อความกำหนดเอง ✓<br>ร้านนครนายกเบ็ตเตล็ด ทั่วไป                                                                                                    | 5" (480px                                 |                                                                                                    |                                |                                 |                                         |                                               |
| ہ 🕂<br>ایک 🔂<br>ایک 🔁                  | เพิ่ม 🗶 ลบ<br>กอกไป 💙<br>โนเพิ เกิม เกิมอ่าง<br>ในเพิ เกิมอ่าง                                                                                                    | 576px                                     | คลิกปัววาเรียกตัว<br>(ถตปุ่ม "บันที่ถ" ทุกครั้งก่อนปี                                                                                   | แลือกเพิ่มร<br>โดหน้าต่างหรือเ | รายการ<br>ปลี่ยนแบบพิมพ์)       |                                         |                                               |

จากรูป โปรแกรมจะแบ่งหน้าต่างเป็น 2 ส่วน คือ

**ด้านซ้าย** จะเป็นส่วนของการกำหนดข้อมูลต่าง ๆ ของชิ้นส่วนที่เลือก การสั่งงาน และการตั้งค่ากระดาษที่ใช้งาน ด้านขวา จะเป็นส่วนที่ใช้งานการออกแบบในกระดาษตามข้อกำหนด ซึ่งผู้ใช้สามารถเพิ่มหรือเลือกชิ้นส่วนที่อยู่ในกระดาษ และแก้ไขการตั้งค่าได้จากข้อกำหนดทางด้านซ้าย

โปรแกรมจะสร้างแบบฟอร์มตัวอย่างไว้ 3 แบบฟอร์ม คือ ใบเสร็จรับเงิน ใบส่งของ และใบแจ้งหนี้ ซึ่งผู้ใช้สามารถแก้ไข เพิ่มเติม เปลี่ยนแปลง หรือลบข้อความต่าง ๆ ได้ตามต้องการ แต่ไม่ควรลบแบบฟอร์มทั้ง 3 นี้ออกจากระบบ

การเพิ่มแบบฟอร์ม สามารถคลิกปุ่ม "**เพิ่ม**" ด้านบนใต้ "**แบบพิมพ์**" เพื่อสร้างแบบฟอร์มเพิ่มเติมได้

ชิ้นส่วนภายในแบบฟอร์มสามารถ<sup>ู</sup>่มีได้ 4 รูปแบบ คือ ข้อความบรรทัดเดียว เส้น รูปภาพ และข้อความหลายบรรทัด ข้อความชิ้นส่วนภายในแบบฟอร์ม ควรกำหนดชนิดให้ถูกต้อง เนื่องจาก ข้อความเหล่านั้นจะถูกแทนค่าด้วยข้อมูลที่ใช้ในการ พิมพ์จากโปรแกรม เช่น ชื่อถูกค้า ควรกำหนดเป็น "**9..ชื่อถูกค้า**" เป็นต้น กรณีกำหนดเป็น "**0..ข้อความกำหนดเอง**" โปรแกรมจะให้

พมพจากเปรแกรม เช่น ซอลูกคา ควรกาหนดเปน "**9..ซอลูกคา**" เปนตน กรณกาหนดเปน "**0..ขอความกาหนดเอง**" เปรแกรมจะเห ผู้ใช้ใส่ข้อความที่ต้องการพิมพ์ลงไปในกรอบรับข้อมูลซึ่งข้อความนี้จะไม่ถูกเปลี่ยนแปลงในตอนที่โปรแกรมสร้างแบบพิมพ์เพื่อพิมพ์ ดังนั้นจึงควรใช้สำหรับข้อความแบบกำหนดตายตัวไม่มีการเปลี่ยนแปลงใด ๆ

การเคลื่อนย้ายตำแหน่งพิมพ์ผู้ใช้สามารถเปลี่ยนแปลงตำแหน่งพิมพ์ด้านซ้ายโดยผู้ใช้ต้องเลือกข้อความที่ต้องการด้วยการ คลิกที่ข้อความนั้น หรือเลือกจากลิสต์ "**รายการ**" ด้านซ้าย โปรแกรมจะสร้างกรอบเส้นปะสีแดงล้อมรอบข้อความนั้น จากนั้น ผู้ใช้ สามารถเปลี่ยนแปลงแก้ไข หรือลบรายการนี้ออกจากลิสต์รายการได้

การกำหนดตำแหน่ง "**ซ้าย**", "**บน**", "ก**ว้าง**" หรือ "**สูง**" จะมีหน่วยเป็น "จุด" โดยให้ผู้ใช้เทียบจากเส้นโครงร่างใน หน้าต่างออกแบบ ซึ่งเส้นดังกล่าวมีขนาดความกว้างเป็นนิ้ว แต่จะวงเล็บเป็นจุดพิกเซลไว้ด้านหลัง เนื่องจากเมื่อใช้ในการพิมพ์ของ เครื่องพิมพ์จะมีความละเอียดที่แตกต่างกัน ตัวโปรแกรมจะทำการคำนวณตำแหน่งพิมพ์ที่ถูกต้องโดยใช้สัดส่วน DPI จึงทำให้ผู้ใช้ สามารถใช้พิมพ์ได้กับเครื่องพิมพ์ที่แตกต่างกันได้ เช่น ทดสอบกับเครื่องพิมพ์แบบพ่นหมึก เมื่อนำไปพิมพ์จริงใช้พิมพ์กับเครื่องพิมพ์

ข้อควรระวัง การเปลี่ยนแปลงแก้ไขใด ๆ ในระหว่างการออกแบบแบบพิมพ์ โปรแกรมจะยังไม่มีการบันทึกข้อมูลเหล่านั้น ไว้ ดังนั้น เมื่อต้องการปิดหน้าต่างนี้ หรือต้องการเปลี่ยนไปยังแบบพิมพ์อื่น ผู้ใช้ต้องคลิกปุ่ม "บันทึก" เพื่อทำการบันทึกข้อมูลที่ได้ทำ การเปลี่ยนแปลงเหล่านั้น แต่ในกรณีที่ได้ทำเปลี่ยนแปลงใด ๆ ลงไปและต้องการยกเลิกการเปลี่ยนแปลงนั้น ๆ เพื่อกลับไปยังข้อมูล ก่อนการเปลี่ยนแปลง ผู้ใช้สามารถปิดหน้าต่าง หรือเปลี่ยนไปยังแบบพิมพ์อื่นโดยไม่ต้องคลิกปุ่ม "บันทึก" การลงทะเบียนโปรแกรม โปรแกรมจะมีฟังก์ชั่นสำหรับล็อคการใช้งานบางประการไว้ ดังนั้น ในการใช้งานบางส่วนผู้ใช้ จะยังคงไม่สามารถใช้งานได้ ซึ่งจะต้องทำการลงทะเบียนโปรแกรมเพื่อปลดล็อคฟังก์ชั่นเหล่านั้น ดังรูป

| ไสเลขลงทะเบีย | 114                                                              |
|---------------|------------------------------------------------------------------|
| Hessile Acto  | Package No. 2473414<br>Register No.<br>Program No. ST6304-V3264B |
|               | 💞 ສຸກລາ 🚫 ຍຸກເລີກ                                                |

ในการออกเลขลงทะเบียนผู้ใช้ต้องส่งเลข Package No. ให้กับผู้ขายหรือตัวแทน เพื่อนำเลขดังกล่าวไปสร้างเป็นเลข ลงทะเบียน เมื่อได้เลขลงทะเบียนแล้วให้นำมาใส่ในช่อง Register No.

# การบันทึกซื้อสินค้า

จากหน้าต่างหลัก เมื่อคลิกปุ่ม "**บันทึกซื้อสินค้า**" โปรแกรมจะแสดงข้อความดังรูป

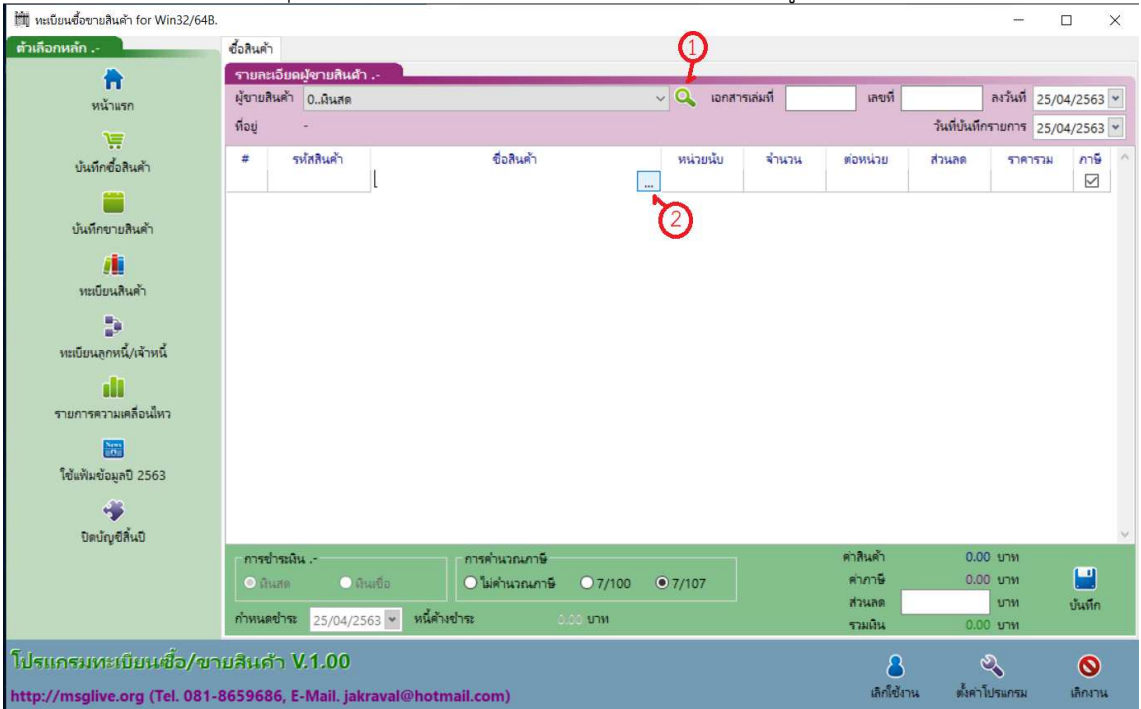

จากรูป ในขั้นตอนแรกให้เลือกผู้ขายสินค้า กรณีต้องการบันทึกการซื้อสินค้าจากผู้ขายอื่นที่ไม่ใช่การซื้อเป็นเงินสด หรือเป็น การซื้อเงินเชื่อ ให้เลือกรายชื่อผู้ขายจากลิสต์รายการ กรณีไม่มีชื่อผู้ขายในลิสต์รายการและต้องการเพิ่มใหม่ หรือแก้ไขรายละเอียด ผู้ขายที่มีอยู่ให้คลิกที่ปุ่ม " 🔍 " ในวงกลม 1 โปรแกรมจะเปิดหน้าต่างจัดการรายชื่อผู้ขายดังรูป

| 🕅 ทะเบียนรายชื่อผู้ข | าย                                      |         | ×        |
|----------------------|-----------------------------------------|---------|----------|
| รายชื่อผู้ขาย        |                                         |         |          |
| เงื่อนใขการค้นห      | าข้อมูล                                 |         |          |
| เมื่อนไขการค้นหา     | ตามชื่อร้าน 🗸                           |         |          |
| ข้อความค้นหา         |                                         |         |          |
| รหัส<br>▶ 1001       | รายชื่อผู้ขาย<br>Gift Shop Nakorn Navok | เจ้าของ | ^        |
| 1001                 | онт эпор теакотт теауок                 |         |          |
|                      |                                         |         |          |
|                      |                                         |         |          |
|                      |                                         |         |          |
|                      |                                         |         |          |
|                      |                                         |         |          |
|                      |                                         |         |          |
|                      |                                         |         |          |
|                      |                                         |         |          |
|                      |                                         |         |          |
|                      |                                         |         |          |
|                      |                                         |         |          |
|                      |                                         |         |          |
|                      |                                         |         |          |
|                      |                                         |         |          |
|                      |                                         |         |          |
|                      |                                         |         |          |
|                      |                                         |         | -        |
| 🔶 เพิ่ม              | 🗙 ал                                    | 🔊 เลือก | 🚫 ยกเลิก |
| •                    | ×× I                                    | 8       | -        |

จากรูป โปรแกรมจะแสดงรายชื่อผู้ขายในทะเบียน โดยมีข้อปฏิบัติได้ดังนี้

- 1. กรณีค้นหา ให้กำหนดเงื่อนไขการค้นหาว่าต้องการค้นหาจากอะไร แล้วใส่ข้อความที่ต้องการค้นหา
- กรณีเลือกผู้ขาย ให้คลิกเลือกบรรทัดของผู้ขายที่ต้องการ แล้วคลิกปุ่ม " 100 เกือก "
- 4. กรณีต้องการลบข้อมูลออกจากทะเบียน ให้คลิกปุ่ม " 🔀 👊 "
- กรณีต้องการแก้ไขข้อมูลให้ดับเบิลคลิกในบรรทัดรายชื่อของผู้ที่ต้องการแก้ไข โปรแกรมจะเปิดหน้าต่างแก้ไขข้อมูล ดัง รูป

| 🕅 หะเบียนรายชื่อผู้ขา       | 8                      | × |
|-----------------------------|------------------------|---|
| เพิ่ม/แก้ <b>ใ</b> ขข้อมูล  |                        |   |
| รหัสผู้ขาย                  | 1001                   |   |
| ชื่อร้านผู้ขาย              | Gift Shop Nakorn Nayok |   |
| ชื่อเจ้าของ                 |                        |   |
| ที่อยู่                     |                        |   |
| อำเภอ/จังหวัด               |                        |   |
| โทรสพท่                     |                        |   |
| อีเมลล่                     |                        |   |
| เลขทะเบียนการค้า            |                        |   |
| เลขผู้เสียภาษี              |                        |   |
| วันที่เป็นสมาชิก            | 05/04/2563 🕶           |   |
| ส่วนลดพิเศษ                 | 0 %                    |   |
| วงเงินเครดิต                | 50000 ווירע            |   |
| ได้รับ <mark>เครดิ</mark> ต | 30 <del>วัน</del>      |   |
|                             |                        |   |
|                             |                        |   |
|                             |                        |   |
|                             |                        |   |
|                             |                        |   |
|                             |                        |   |
| 🛄 บันทึก                    | 🚫 ມຸກເລັກ              |   |
|                             |                        |   |

จากรูปจะเป็นกรอบรับข้อมูลในการเพิ่ม หรือแก้ไขข้อมูล เมื่อใส่ข้อมูลครบถ้วน ให้คลิกที่ปุ่ม " 🔛 บันทึก "

หมายเหตุ ในการปฏิบัติหรือการใช้งานหน้าต่างย่อยข้างต้นจะนำวิธีการใช้งานดังกล่าวไปใช้กับทะเบียนรายชื่อผู้ซื้อ และ ทะเบียนรายชื่อสินค้าด้วยเช่นกัน ซึ่งผู้เขียนอาจไม่กล่าวซ้ำอีกโดยอ้างอิงจากวิธีการในหัวข้อข้างต้นนี้

หลังจากเลือกผู้ขายและใส่รายละเอียดตามฟอร์มรับข้อมูลข้างต้นเรียบร้อยแล้ว ผู้ใช้จะต้องเลือกรายการสินค้าที่ซื้อในตาราง ด้านล่าง กรณีที่ผู้ใช้สามารถใส่รหัสสินค้าได้ ให้ผู้ใช้คลิกเลือกในคอลัมน์ **"รหัสสินค้**า" แล้วใส่รหัสสินค้าที่ต้องการและกดแป้น Enter ที่ แป้นพิมพ์ หรือกรณีที่ใช้รหัสบาร์โค๊ดผู้ใช้สามารถสแกนบาร์โค๊ดรหัสสินค้าได้ในคอลัมน์นี้ จากนั้นโปรแกรมจะทำการค้นหาสินค้าที่มีอยู่ ในทะเบียนตามรหัสที่ระบุ หากไม่พบจะแจ้งเตือน

| 🗓 รายชื่อสินค้า             |                                            |                    |                |      |                  |               |   |
|-----------------------------|--------------------------------------------|--------------------|----------------|------|------------------|---------------|---|
| ทะเบียนรายชื่อสินค้า        |                                            |                    |                |      |                  |               |   |
| ด้นหาข้อมูล                 |                                            |                    |                |      |                  |               |   |
| ข้อความ                     |                                            |                    | เรียงตาม       | ชื่อ | สินค้า           | ~             |   |
| รห้สสินค้า<br>8850250000365 | ชื่อสินค้า<br>กาแฟปรุงสำเร็จพร้อมดื่ม ตราเ | หน่วยนับ<br>กระปอง | ราคาซื้อ<br>12 | .89  | ราคาขาย<br>15.00 | คงเหลือ<br>14 | ^ |
| 8850170000797               | บุหรี่กันกลอง ตราเอสเอ็มเอส <b>ก</b>       | ซ่อง               | 56             | 5.00 | 60.00            | 14            |   |
|                             |                                            |                    |                |      |                  |               |   |
|                             |                                            |                    |                |      |                  |               |   |
|                             |                                            |                    |                |      |                  |               |   |

จากรูปจะมีวิธีการใช้งานเหมือนกับทะเบียนรายชื่อผู้ขายตามที่กล่าวมาก่อนหน้านี้ ดังนั้น จึงไม่ขออธิบายซ้ำอีก หลังจากที่ได้เลือกสินค้าตามต้องการ โปรแกรมจะกลับไปหน้าต่างหลักสำหรับกำหนดรายละเอียดสินค้าค้าที่ซื้อต่อไป การเพิ่มบรรทัดสำหรับเพิ่มรายชื่อสินค้าที่ซื้อในคราวเดียวกัน ให้ผู้ใช้กดแป้นลูกศรลง "√" ที่แป้นพิมพ์ โปรแกรมจะ เพิ่มบรรทัดว่างให้อีก 1 บรรทัด ถ้าในบรรทัดที่เพิ่มยังไม่มีการกำหนดข้อมูลใด ๆ เมื่อกดแป้นลูกศรขึ้น "个" บรรทัดที่ว่างอยู่จะ ถูกยกเลิกหายไป

หลังจากเพิ่มรายชื่อสินค้าครบตามจำนวนที่ต้องการ ให้ผู้ใช้กำหนดรายละเอียดการชำระเงิน และคลิกปุ่ม "**บันทึก**" เพื่อ บันทึกข้อมูลตามข้อกำหนดต่อไป

## การบันทึกขายสินค้า

การบันทึกการขายสินค้าจะมีวิธีการสร้างรายการเหมือนกับการซื้อสินค้าตามที่กล่าวมา แต่จะเพิ่มเติมเมื่อผู้ใช้คลิกปุ่ม "**บันทึก**" ซึ่งโปรแกรมจะเปิดหน้าต่างการจัดทำเอกสารที่เกี่ยวข้องกับการขายสินค้ามาให้ผู้ใช้เลือกดำเนินการ ดังนั้น ในวิธีการสร้าง รายการจะไม่ขอกล่าวซ้ำอีกโดยอ้างอิงวิธีการสร้างรายการการบันทึกซื้อสินค้า รายละเอียดการบันทึกขายสินค้า ดังรูป

| 🕅 หะเบียนซ้อขายสินค้า for Win32/64B |           |                          |                         |                                      |                    |           |            |                   |             |                 |           | × |
|-------------------------------------|-----------|--------------------------|-------------------------|--------------------------------------|--------------------|-----------|------------|-------------------|-------------|-----------------|-----------|---|
| ตัวเลือกหลัก                        | ขายสินค้า |                          |                         |                                      |                    |           |            |                   |             |                 |           |   |
| <b>*</b>                            | รายละเอ   | ัยค <b>ผู้ชายสินค้</b> า | 1.2                     |                                      |                    |           | -          | -                 |             | 1               |           |   |
| หน้าแรก                             | ผู้ขายสิน | ค้า 0เงินสด              |                         |                                      |                    | 🗸 เอกสา   | รเล่มที่ 1 | เลขที่ 3          |             | ลงวันที่ 25     | 5/04/2563 | * |
| 1                                   | ที่อยู่   |                          |                         |                                      |                    |           |            |                   | วันที่บันที | กรายการ 2:      | 5/04/2563 | * |
| บันทึกซื้อสินค้า                    | #         | รหัสสินค้า               |                         | ชื่อสินค้า                           |                    | หน่วยนับ  | จำนวน      | ต่อหน่วย          | ส่วนลด      | ราคารว          | ม ภาษี    | ^ |
| <b>=</b>                            |           |                          |                         |                                      |                    |           |            |                   |             |                 |           |   |
| บันทึกขายสินค้า                     |           |                          |                         |                                      |                    |           |            |                   |             |                 |           |   |
| <u>/1</u>                           |           |                          |                         |                                      |                    |           |            |                   |             |                 |           |   |
| ทะเบียนสินค้า                       |           |                          |                         |                                      |                    |           |            |                   |             |                 |           |   |
| 5                                   |           |                          |                         |                                      |                    |           |            |                   |             |                 |           |   |
| ทะเบียนลูกหนึ่/เจ้าหนึ่             |           |                          |                         |                                      |                    |           |            |                   |             |                 |           |   |
| ili ili                             |           |                          |                         |                                      |                    |           |            |                   |             |                 |           |   |
| รายการความเคลื่อนใหว                |           |                          |                         |                                      |                    |           |            |                   |             |                 |           |   |
| <b>**</b>                           |           |                          |                         |                                      |                    |           |            |                   |             |                 |           |   |
| ใช้แฟ้มข้อมูลปี 2563                |           |                          |                         |                                      |                    |           |            |                   |             |                 |           |   |
| <b>#</b>                            |           |                          |                         |                                      |                    |           |            |                   |             |                 |           |   |
| ปิดบัญชีลิ้นปี                      |           |                          |                         |                                      |                    |           |            |                   |             |                 |           | ~ |
|                                     | การข้า    | ณม<br>เ₀ Ω               | านยื่อ                  | การคำนวณภาษี<br>0 ให้ค่ามากเกาษี     | 07/100             | 0 7/107   |            | คาสนคา<br>ค่าภาษี | 0.0         | ย บาท<br>10 บาท |           |   |
|                                     | -         |                          | 1110<br>                |                                      | 0 1/100            | 077107    |            | ส่วนลด            |             | บาท             | บันทึก    |   |
|                                     | กาหนดข    | 25/04/25                 | 563 💌 หนดาง             | ขาระ                                 | บาท                |           |            | รามผืน            | 0.0         | 10 ארע          |           |   |
| โปรแกรมทะเบียนซื้อ/ขา               | ายสินด้า  | v.1.00                   |                         |                                      |                    |           |            | 8                 |             | ی<br>ا          | 0         |   |
| http://msglive.org (Tel. 081-       | 8659686   | , E-Mail. jak            | raval@hotm              | nail.com)                            |                    |           |            | เลิกใช้งาะ        | น ตั้งค่า   | โปรแกรม         | เล็กงาน   |   |
|                                     |           |                          |                         |                                      |                    | (11)      |            |                   |             |                 |           |   |
| 4 29 2 o                            |           |                          |                         | ν                                    | - <del>-</del> 'I. |           | Selaura    |                   | ູ           |                 |           |   |
| จากรูบ เมอผูเชกาห                   | นดราย     | Jละเอยด                  | ตาง ๆ ค                 | รบถวน และ                            | คลกบุม             |           | ้ เปรแก    | รมจะสอเ           | เถามดง      | ารูบ            |           |   |
|                                     |           | Confir                   | mation                  |                                      |                    |           | ×          |                   |             |                 |           |   |
|                                     |           | 0                        |                         |                                      |                    |           |            |                   |             |                 |           |   |
|                                     |           | 2                        | บันทึกขาย<br>เปิดหน้าต่ | ยสินคำเสร็จแล้ว<br>่างพืบพ์เอกสารตัว | แหรือไม่ ?         |           |            |                   |             |                 |           |   |
|                                     |           | -                        |                         |                                      |                    |           |            |                   |             |                 |           |   |
|                                     |           |                          |                         |                                      |                    | Vec       | No         |                   |             |                 |           |   |
|                                     |           |                          | _                       |                                      |                    |           | 2.000      |                   |             |                 |           |   |
| จากรูป เมื่อผู้ใช้คลิก              | เปุ่ม "   | Yes                      | " โปร                   | แกรมจะแส                             | ดงรายละ            | ะเอียดการ | ขายสินค้   | ้ำ ดังรูป         |             |                 |           |   |

| 🕅 ราย    | การซื้อ/ขายสินค้าย้อน | หลัง                                                            |                                   |              |            |            |         | 1            | ×      |
|----------|-----------------------|-----------------------------------------------------------------|-----------------------------------|--------------|------------|------------|---------|--------------|--------|
| รามล     | ะเอียดเอกสาร          |                                                                 |                                   |              |            |            |         |              |        |
| ผู้เชื้อ | 0-เงินสด              | ประ                                                             | นกทรายการ ขาย                     |              |            | การซำระมิน | ดินสด   |              |        |
| ที่อยู่  | -                     |                                                                 |                                   | ว้นที่รายการ | 25 เม.ย.63 |            |         |              |        |
| #        | รหัสสินค้า            | ชื่อสินค้า                                                      | หน่วยนับ                          | จำนวน        | ต่อหน่วย   | ส่วนลด     | ราคารวม | กาษี         | $\sim$ |
| 1        | 8850250000365         | กาแฟปรุงสำเร็จ <mark>พร้อมดีม ตราเบอร์ดี้ โรบัสต้า สีแดง</mark> | 180 ม กระปอง                      | 1            | 15.00      |            | 15.00   | $\checkmark$ |        |
|          |                       |                                                                 |                                   |              |            |            |         |              |        |
|          |                       |                                                                 |                                   |              |            |            |         |              |        |
|          |                       |                                                                 |                                   |              |            |            |         |              |        |
|          |                       |                                                                 |                                   |              |            |            |         |              |        |
|          |                       |                                                                 |                                   |              |            |            |         |              |        |
|          |                       |                                                                 |                                   |              |            |            |         |              |        |
|          |                       |                                                                 |                                   |              |            |            |         |              |        |
|          |                       |                                                                 |                                   |              |            |            |         |              |        |
|          |                       |                                                                 |                                   |              |            |            |         |              | ¥      |
| ใบเสรี   | จเล่มที่ 1            | เลขที่ 3 ลงวันที่ 25/04/2563                                    | <ul> <li>เลือกแบบพิมพ์</li> </ul> |              | ~          | กาสินค้า   | 14.02   | บาท          |        |
| ใบสลร    | ของเล่มที่            | เลขที่ ลงวันที่ 25/04/2563                                      | ·                                 | G            | พิมพ์      | กาษี 7%    | 0.98    | บาท          | E.     |
| โมแก้ไ   | เหนี้เล่มที           | เลขที่ ธงวันที่ 25/04/2563                                      | *                                 | 0            | แกเล็ก     | ส่วนลด     | 0.00    | บาท          | ţ.     |
|          |                       |                                                                 |                                   | •            |            | รวมมีน     | 15.00   | 101          | 6      |

จากรูป ให้ผู้ใช้เลือกแบบพิมพ์ในกรอบที่ทำเครื่องหมายสีแดงไว้ รายการแบบพิมพ์โปรแกรมจะนำรายการที่ได้มีการสร้างไว้ ในการตั้งค่าตำแหน่งพิมพ์ ตามที่กล่าวไว้ในตอนต้นมาให้เลือกใช้ในการพิมพ์ ซึ่งกรณีที่ยังไม่มีรายการใด ๆ ให้เลือก ให้ผู้ใช้ปิดหน้าต่าง นี้ หรือคลิกปุ่ม "**ยกเลิก**" ออกไปก่อน จากนั้นไปคลิกที่ปุ่ม "**ตั้งค่าโปรแกรม**" และเลือก "**ตั้งค่าตำแหน่งพิมพ์**" เพื่อให้โปรแกรม สร้างตำแหน่งพิมพ์ตัวอย่างที่มีมากับโปรแกรม ซึ่งจะได้แบบพิมพ์ 3 รายการ ดังรูป

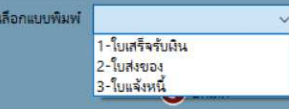

กรณีที่ยกเลิกการพิมพ์และไปยังการตั้งค่าตำแหน่งพิมพ์ ผู้ใช้สามารถไปเลือกรายการขายดังกล่าวได้จากการคลิกที่ปุ่ม

" <sup>รายการความเคลื่อนไหว</sup> " ซึ่งโปรแกรมจะแสดงรายการบันทึกการซื้อและขายสินค้าดังรูป

| ตัวเลือกหลัก                                                                                                    | ความเคลื่อนไหว               |                                                       |                       |                                       |             |            |                       |               |                |                    |                |   |
|----------------------------------------------------------------------------------------------------|------------------------------|-------------------------------------------------------|-----------------------|---------------------------------------|-------------|------------|-----------------------|---------------|----------------|--------------------|----------------|---|
| หน้าแรก                                                                                                    | รายละเอียดก<br>ตั้งแต่วันที่ | <mark>ภารทำรามการ</mark><br>01/04/2563 <mark>♥</mark> | ถึงวันที่             | 30/04/2563 💌 🕯                        | เรียงข้อมูล | เรียงจาก   | าก่อนไปหลัง 🗸         |               |                |                    |                |   |
| W                                                                                                    | วันที่<br>▶ 2 เม.ย.63        | เอกสาร<br>บส.1/1                                      | ลงวันที่<br>1 เม.ย.63 | รายการ<br>ซื้อสินค้าเป็นเงินเชื่อ จาก | nAdvic      | จำนวน<br>2 | ค่าสินค้า<br>1,287.66 | ภาษี<br>90.14 | ส่วนลด<br>0.00 | พินรวม<br>1,377.80 | ประเภท<br>ซื้อ | ^ |
| บั <mark>นทึกซื้อสินค้</mark> า                                                                                                    | 3 เม.ย.63                    | บร.1/1                                                | 3 เม.ย.63             | ขายสินค้าเป็นเงินสด                   |             | 2          | 70.09                 | 4.91          | 0.00           | 75.00              | ขาย            |   |
| <b>—</b>                                                                                                    | 4 เม.ย.63                    | บส.1/2                                                | 4 เม.ย.63             | ขายสินค้าเป็นผินเชื่อ จา              | ากสีดารี    | 2          | 350.47                | 24.53         | 0.00           | 375.00             | ขาย<br>ส้า     |   |
| บันทึกขายสินตัว                                                                                                    | 25 IN 8 63                   | 1/3                                                   | 25 10 11 63           | ขอสนคาเปนเงนสด<br>ยายสินด้าเป็นเงินสด |             | 1          | 12.05                 | 0.84          | 0.00           | 12.89              | ยอย            |   |
| หะเบียนลูกหนึ่/เข้าหนึ่                                                                                                    |                              |                                                       |                       |                                       |             |            |                       |               |                |                    |                |   |
| <ul> <li>พะเบียนลูกหนี/เจ้าหนี</li> <li>รายการความเคลื่อนไหว</li> <li>ใช้แฟ้มเชิ่อมูลปี 2563</li> <li>ปิดปัญชีภิ้นปี</li> </ul>                             |                              |                                                       |                       |                                       |             |            |                       |               |                |                    |                |   |
| <ul> <li>พะเบียนลูกหนึ/เจ้าหนี</li> <li>รายการความเคลื่อนใหว</li> <li>รายกรความเคลื่อนใหว</li> <li>ใช้แพ้มะข้อมูลปี 2563</li> <li>ปัตยัญชีที่นปี</li> </ul> | (รห์สเอกสาร บ                | าร.=โบเหร็จรับเงิน,                                   | มศ.=โบส์งของ,         | จน.=ใบแจ้งหนึ่)                       |             |            |                       |               |                |                    | 💼 พิมพ         | Ţ |

จากรูป ผู้ใช้สามารถดับเบิลคลิกในรายการที่ต้องการเพื่อเปิดดูรายละเอียดสินค้าของรายการนั้น ๆ ได้ สำหรับรายการใดที เป็นรายการขาย โปรแกรมจะให้ผู้ใช้สามารถพิมพ์เอกสารตามรูปการพิมพ์เอกสารการขายที่กล่าวมาก่อนหน้านี้ได้

ในการพิมพ์เอกสารประกอบการขาย โปรแกรมจะสร้ำงรายละเอียดตามที่กำหนดไว้ในการตั้งค่าตำแหน่งพิมพ์โดยจะส่งข้อมูล ไปยังเครื่องพิมพ์โดยตรง ดังนั้น ผู้ใช้ควรติดตั้งเครื่องพิมพ์และเตรียมกระดาษที่ใช้สำหรับการพิมพ์เอกสารนั้นให้ถูกต้องไว้ก่อนสั่งพิมพ์ ด้วย

### ทะเบียนสินค้า

้โปรแกรมจะเปิดรายการทะเบียนสินค้า ที่ได้จากการบันทึกซื้อสินค้า หรือขายสินค้า ดังรูป

| 🕅 หะเบียนซื้อขายสินค้า for Win32/64B.                                                                                      |                 |                                 |    |             |            |              |                                                     |             |              | -           |            | ×        |
|----------------------------------------------------------------------------------------------------|-----------------|---------------------------------|----|-------------|------------|--------------|-----------------------------------------------------|-------------|--------------|-------------|------------|----------|
| ตัวเลือกหลัก                                                                                                    | ทะเบียนสินค้า   |                                 |    |             |            |              |                                                     |             |              |             |            |          |
|                                                                                                    | บ้ณชีรามชื่อสิน | แต้ว                            |    | รายการรับ-  | จ่ายสินด้า |              |                                                     |             |              |             |            |          |
| , <mark>n</mark>                                                                                                    | เรียงข้อมลตาม   | ซื่อสินด้า                      | -  | รหัสสินค้า  | 885025000  | 0365 ชื่อสีน | <b>มค้า</b> กาแฟปรงสำเร็จพร้อมดื่ม ตร               | กเบอร์ดี้ โ | รบัสต้า สีแเ | คง 180 มล.  |            |          |
| หนาแรก                                                                                                    | ×               | - Contain                       | -1 | i with at   |            | . and        |                                                     |             | -            | man da las  | 12 00/1    | -        |
| 1                                                                                                    | MAN NOOM I IN   |                                 |    | NATE NATE   | 1/04/2563  | · IN 741     | 30/04/2563 Y DOMMINAD                               | 14 1        | heuod        | 3 10 100/10 | m 12:09/1  | 5        |
| บันทึกซื้อสินค้า                                                                                                    | รหัสสินค้า      | ชื่อสินค้า                      | ^  | วันที       | เอกสาร     | ลงวันที      | รายการ                                              | รับ         | จ่าย         | คงเหลือ     | ราคา/หน่วย | 1 ^      |
|                                                                                                    | ▶ 88502500003   | กาแฟปรุงส่ำเร็จพร้อมดื่ม ตราเบอ |    | 2 14.0.63   | 1/1        | 1 เม.ย.63    | ซือสินคำเยินเงินเชือ จากAdvice                      | 20          |              | 20          | 12.89      |          |
| <b></b>                                                                                                    | 88501700007     | บุหรีกันกลอง ตราเอสเอ็มเอส สีแต |    | 3 14.9.03   | 1/1        | 3 14.9.63    | ขายสนคาเบนผนสด<br>ขามสินด้าเป็นเป็นเพื่อ ออดรีดารีส |             | 5            | 19          | 15.00      | 2        |
| บันทึกขายสินค้า                                                                                                    |                 |                                 |    | 4 W.U.05    | 1/2        | 4 W.U.05     | ขี้บอินด้ายี่แม่และ                                 | 1           | 5            | 14          | 13.00      | <u>'</u> |
|                                                                                                    |                 |                                 |    | 25 w.u.63   | 1/3        | 25 IN.0.03   | ขายสินด้าเป็นเงินสด                                 |             | 1            | 14          | 15.00      | 5        |
| /.                                                                                                    |                 |                                 |    |             | .7-        |              |                                                     |             |              |             |            |          |
| หะเบียนอุกหนึ่/เจ้าหนึ่<br>รายการความเคลื่อนไหว<br>โซ้แฟ้มช่อมูลปี 2563<br>ชัยเพิ่มช่อมูลปี 2563<br>ชัย<br>ปิดเป้ญชีลื้นปี |                 |                                 |    |             |            |              |                                                     |             |              |             |            | ~        |
| -                                                                                                    |                 |                                 | ~  | 🗌 เรยงขอมูล | จากหลงมากอ | ч            |                                                     |             |              |             | (อ) พิมพ   |          |
| ไปรแกรมทะเบียนซือ/ขาเ                                                                                                    | มสินค้า V.1     | .00                             |    |             |            |              |                                                     | 8           | 2            | 6           | 0          |          |
| http://msglive.org (Tel. 081-8                                                                                             | 659686, E-M     | ail. jakraval@hotmail.co        | m) |             | •          |              | เล็ก                                                | ชีงาน       | ตั้งค่าไป    | รแกรม       | เล็กงาน    |          |

จากรูปผู้ใช้สามารถแก้ไข เพิ่ม ลบ รายชื่อสินค้าได้ โดยดับเบิ้ลคลิกในบรรทัดรายชื่อสินค้าในบัญชีรายชื่อสินค้า เพื่อเปิด หน้าต่างจัดการทะเบียนรายชื่อสินค้าตามที่กล่าวมาแล้วต่อไป

#### ทะเบียนลูกหนี้/เจ้าหนี้ อากหน้าต่างหลัก เนื่อดลิกปน "พะเบียนลูกหนี้/เจ้าหนี้" โปรแกรนอะแสดงรายละเอียด

จากหน้าต่างหลัก เมื่อคลิกปุ่ม "**ทะเบียนลูกหนี้/เจ้าหนี้**" โปรแกรมจะแสดงรายละเอียดดังรูป

| แม่ หม่ายนขอขายสนคา for win32/64B.                                                                                                    |                                 |                                                   |             |                                           |                                |                                |                      |               |                      |                       | 25-13            | ш.                       | × |
|----------------------------------------------------------------------------------------------------|---------------------------------|---------------------------------------------------|-------------|-------------------------------------------|--------------------------------|--------------------------------|----------------------|---------------|----------------------|-----------------------|------------------|--------------------------|---|
| ตัวเลือกหลัก                                                                                                    | บ้ญชีสินเชื่อ                   | 1                                                 |             |                                           |                                |                                |                      |               |                      |                       |                  |                          |   |
| 🔒<br>หน้าแรก<br>โ <del>ร</del>                                                                                                    | ทะเบียนเร<br>ประเภท<br>เรียงตาม | จำหนึ่/ลูกหนี้<br>ทะเบียนเจ้าหนี้<br>ชื่อเจ้าหนี้ | ~           | รายละเอียด<br>รหัสเจ้าหนี้<br>ชื่อเจ้าของ | จ้าหนี้<br>1001                | ชื่อเจ้า                       | หนี้ Gif             | t Shop N      | akorn Na<br>ทรศัพท์  | yok                   | 1077.0           |                          |   |
| บันทึกซื้อสินค้า<br>มันทึกชายสินค้า<br>มันทึกชายสินค้า<br>เขเบียนลูกหนึ่/เจ้าหนึ่<br>รายการความเคลื่อนไหว<br>เชิ่มฟันเชื่อมูลปี 2563<br>เชิ่มฟันเชื่อมูลปี 2563 | รหัสเจ้<br>▶ 1001               | ไ<br>เหนื่ ชื่อเจ้าห1่<br>Gift Shop Nakorr        | A Nayok     | ionars                                    | ระเงิง<br>กงวันที่<br>1 พ.ย.63 | รายการ<br>ชื่อสินค้าเป็นมินเขี | คาสินค้า<br>1,287.66 | กาษี<br>90.14 | าง<br>ส่วนกล<br>0.00 | รามเข้าระ<br>1,377.80 | 1, <i>211</i> ,8 | ับ<br>สถานะ<br>ค้างข้าระ |   |
|                                                                                                    |                                 |                                                   | ~           | <b>X</b> au                               |                                |                                |                      |               |                      |                       |                  | 📄 พิมพ์                  |   |
| โปรแกรมทะเบียนซื้อ/ขา                                                                                                    | เยสินด้า                        | V.1.00                                            |             |                                           |                                |                                |                      |               | 8                    | হ                     |                  | 0                        |   |
| http://msglive.org (Tel. 081-                                                                                                    | 8659686,                        | E-Mail. jakraval@h                                | otmail.com) |                                           |                                |                                |                      | តើ            | กใช้งาน              | ตั้งค่าโปร            | แกรม             | เล็กงาน                  |   |

จากรูป โปรแกรมจะแสดงรายชื่อเจ้าหนี้/ลูกหนี้ทางด้านซ้าย และจะแสดงรายการค้างชำระทางด้านขวา การเลือกให้แสดง รายชื่อเจ้าหนี้หรือลูกหนี้สามารถทำได้โดยเลือกที่ "**ประเภท**" สำหรับรายการค้างชำระโปรแกรมจะแสดงสถานะว่า "ค้างชำระ" หรือ "**ชำระแล้ว**" ในกรณีต้องการบันทึกการชำระหนี้ ให้ดับเบิลคลิกที่รายการที่ต้องการบันทึกชำระหนี้ โปรแกรมจะเปิดหน้าต่างสำหรับ การชำระหนี้ ดังรูป

| <b>เชื่อ</b> | ชื่อ สีดารีสอร์ท                  |                                                              | นค้า     | 350.47 บาท ใบส่งของเล่ม 1 |           | เลขที่ 2      | <b>วันที่</b> 4 เม.ย.63 |           |
|--------------|-----------------------------------|--------------------------------------------------------------|----------|---------------------------|-----------|---------------|-------------------------|-----------|
| ວຍູ່         |                                   | ภาษี                                                         | k:       | 24.53 บาท ใบเสร็จ         | แส่ม 🚺    | เลขที่ 4      | วันที่ 25/04/2563       |           |
| เหน          | ดข่าระ 5 เม.ย.63                  | וונב                                                         | ช่าระ    | 375.00 บาท ช่าระเบ        | น 🖲 มินสด | 🔿 เซ็ตเลขที่  |                         |           |
| មគះ          | แอียด <mark>รับช่าระหนึ่</mark> ง | จากสีดารีสอร์ท ตามใบส่งของเล่มที่ 1 เลขที่ 2 ลงวันที่ 4 เม.s | u.63     |                           |           | 📜 รับชาระหนี้ | 📄 พิม                   | เพ่ใบเสร็ |
|              | รหัสสินค้า                        | ชื่อสินค้า                                                   | หน่วยนับ | จำนวน                     | ต่อหน่วย  | ส่วนลด        | ราคารวม                 | ภาษี      |
|              | 8850250000365                     | กาแฟปรุงสำเร็จพร้อมดื่ม ตราเบอร์ดี้ โรบัสต้า สีแดง 180 ม     | กระปอง   | 5                         | 15.00     |               | 75.00                   | $\leq$    |
|              | 8850170000797                     | บุหรีกันกลอง ตราเอสเอ็มเอส สีแดง                             | ซอง      | 5                         | 60.00     |               | 300.00                  | $\square$ |
|              |                                   |                                                              |          |                           |           |               |                         |           |
|              |                                   |                                                              |          |                           |           |               |                         |           |
|              |                                   |                                                              |          |                           |           |               |                         |           |
|              |                                   |                                                              |          |                           |           |               |                         |           |
|              |                                   |                                                              |          |                           |           |               |                         |           |
|              |                                   |                                                              |          |                           |           |               |                         |           |
|              |                                   |                                                              |          |                           |           |               |                         |           |
|              |                                   |                                                              |          |                           |           |               |                         |           |

จากรูป โปรแกรมจะแสดงรายการซื้อหรือขายสินค้าที่เลือก และให้ผู้ใช้ใส่รายละเอียดการรับชำระหนี้หรือจ่ายชำระหนี้ให้ ครบถ้วน จากนั้นคลิกปุ่ม "**รับชำระหนี้**" หรือ "**จ่ายชำระหนี้**" แล้วแต่กรณี สำหรับรายการขายสินค้าปุ่ม "พิมพ์ใบเสร็จ" จะเปิดให้ ผู้ใช้สามารถคลิกเพื่อพิมพ์ใบเสร็จรับเงินได้ แต่กรณีการซื้อสินค้าปุ่มนี้จะไม่สามารถคลิกได้ เมื่อคลิกปุ่ม "พิมพ์ใบเสร็จ" โปรแกรมจะ แสดงข้อความดังรูป

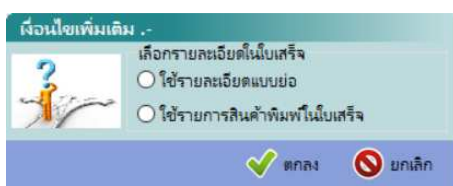

จากรูป เป็นตัวเลือกสำหรับการกำหนดรายละเอียดที่จะใช้ในการพิมพ์ใบเสร็จโดยที่

**ใช้รายละเอียดแบบย่อ** หมายถึง นำข้อความที่ถูกระบุไว้ใน "**รายละเอียด**" มาใช้ในการพิมพ์ซึ่งข้อความนี้สามารถแก้ไข เปลี่ยนแปลงได้

**ใช้รายการสินค้าพิมพ์ในใบเสร็จ** หมายถึง โปรแกรมจะนำรายการสินค้าที่อยู่ในตารางไปใช้ในการพิมพ์ในใบเสร็จรับเงิน

จากการใช้งานในตัวเลือกนี้ แบบฟอร์มใบเสร็จรับเงินโปรแกรมจะใช้แบบฟอร์มแรกจากตัวอย่างของโปรแกรมในการ สร้างแบบพิมพ์ ดังนั้น ในกรณีที่รูปแบบใบเสร็จรับเงินของผู้ใช้มีรูปแบบเป็นอย่างอื่น ควรแก้ไขรายละเอียดของฟอร์ม ใบเสร็จรับเงินที่มากับโปรแกรมให้ตรงกับของผู้ใช้

## การปิดบัญชีสิ้นปี

รายการนี้เป็นการสั่งให้โปรแกรมทำการสรุปยอดคงเหลือของสินค้า หนี้ค้างชำระทั้งจากเจ้าหนี้และลูกหนี้ไปตั้งใหม่เพื่อทำ รายการในปีถัดไป สำหรับรายการหนี้ค้างชำระจะถูกยกไปสร้างรายการใหม่ให้ด้วย ยกเว้นหนี้ที่ได้ชำระแล้วจะถูกละทิ้งไว้กับ แฟ้มข้อมูลในปีเก่า ดังรูป

| 🕅 หะเบียนซื้อขายสินค้า for Win32/64B                               |                |                                                                                                    |                      |        |          | ×    |
|--------------------------------------------------------------------|----------------|----------------------------------------------------------------------------------------------------|----------------------|--------|----------|------|
| ตัวเลือกหลัก                                                       | ปิดบัญชีสิ้นปี |                                                                                                    |                      |        |          |      |
| พน้าแรก                                                            | รหัส           | รายการสินค้าคงเหลือยกไป                                                                                         |                      |        | จำนวน    | ^    |
| na la n                                                            | 2              | 8850170000797-บูหรี่กันกลอง ตราเอสเอ็มเอส สีแดง                                                                 |                      |        | 14       |      |
| ¥.                                                                 | 1              | 8850250000365-กาแฟปรุงสำเร็จพร้อมดื่ม ตราเบอร์ดี้ โรบัสต้า สีแดง 180 มล.                                        |                      |        | 14       |      |
| บ้นทึกซื้อสินค้า                                                   |                | รายการเจ้าหนี้ค้างขำระยกไป                                                                                      |                      |        |          |      |
|                                                                    | 1:0            | 1001-Gift Shop Nakorn Nayok                                                                                     |                      |        | 1,377.80 |      |
|                                                                    | 1:1            | - เอกสารเล่ม-เลขที่ 1- ลว.1 เม.ย.63                                                                             |                      |        | 1,377.80 |      |
| บันทึกขายสินค้า                                                    |                | รายการลูกหนี้ค้างข่าระยกไป                                                                                      |                      |        |          |      |
| 1                                                                  | 2:0            | 1001-สีดารีสอร์ท                                                                                                |                      |        | 375.00   |      |
|                                                                    | 2:2            | - เอกสารเล่ม-เลขที่ 1- ลว.4 เม.ย.63                                                                             |                      |        | 375.00   |      |
| รายการความเคลือนไหว<br>โซ้แพ้มข่อมูลปี 2563<br>🥳<br>ปิดปัญชีภิ้นปี |                |                                                                                                    |                      |        |          |      |
|                                                                    | การปิดปัญชีโ   | ประกรมจะสำรองข้อมูลแฟ้มปัจจุบันไว้ตามปีที่กำหนด และจะบกขอดดงเหลือไปต้นี้ใหม่ ปิดบัญชีลินด้าปี <mark>2564</mark> |                      |        | () Uni   | โญซี |
| โปรแกรมทะเบียนซื้อ/ขา                                              | ายสินด้า       | V.1.00                                                                                                    | 8 8                  | \$     | 0        | )    |
| ttp://msalive.org (Tel. 081-                                       | 8659686, 1     | E-Mail. jakraval@hotmail.com)                                                                                   | เล็กไข้งาน ตั้งค่าไข | ปรแกรม | เล็กงา   | 114  |

จากรูป ให้ใส่ปีที่ต้องการยกยอดไปตั้งใหม่ จากนั้นคลิกปุ่ม "**ปิดบัญชี**"

หลังจ<sup>้</sup>ากทำการปิดบัญชี ผู้ใช้สามารถคลิกปุ่ม "**ใช้แฟ้มข้อมูลปี ????"** เพื่อดูข้อมูลย้อนหลังได้ โดยโปรแกรมจะให้ใส่ปีที่ ต้องการ และถ้าในปีนั้นมีข้อมูลจะเปิดข้อมูลมาใช้งานให้ทันที

.....